This page was exported from - <u>Sistema para Igrejas - Software Igrejas - SIGLOC Sistema Integrado de Gestão de Igrejas</u> Export date: Thu Aug 21 6:48:27 2025 / +0000 GMT

## Como enviar Email para membro

Esse Email é enviado para todos os membros cadastrados no sistema com suas informações necessárias.

Você pode filtrar para quais membros será enviado utilizando os filtros:

Período de cadastramento Situação do Membro Cargo Ministerial Tipo de Adesão Função que exerce.

| SIGI @C                 | O Igreja: Mandaguaçu                                            | 🕸 Minha Conta     | 🔆 Sair do Sistema         |         |                |  |                   |            |
|-------------------------|-----------------------------------------------------------------|-------------------|---------------------------|---------|----------------|--|-------------------|------------|
| JIGLOC                  | Olisteste, você está em: a Dashboard -> Siglocig -> Awiswemwill |                   |                           |         |                |  |                   |            |
|                         | Este email será d                                               | isparado à todo   | s membros de acordo com ( | o filte | 0              |  |                   |            |
|                         | Cadastrado d                                                    | ie:               |                           |         | até:           |  | Situação Membro   |            |
|                         | 01/01/2000                                                      |                   |                           |         | 30/11/2015     |  | Ativo •           |            |
| Email Membros           | Cargo Ministe                                                   | Cargo Ministerial |                           |         | Tipo de Adesão |  | Função que exerce |            |
| Email Membro Individual | Nenhum                                                          |                   |                           |         | Recomendação • |  | Obreiro •         |            |
|                         | Digite o assunto. Enviar o Enviar                               |                   |                           |         |                |  |                   |            |
| SMG Memoros             | B Z U 444   III III III III III III III III I                   |                   |                           |         |                |  |                   |            |
| SMS Membro Individual   |                                                                 |                   |                           |         |                |  |                   |            |
|                         |                                                                 |                   |                           |         |                |  |                   |            |
|                         |                                                                 |                   |                           |         |                |  |                   |            |
|                         |                                                                 |                   |                           |         |                |  |                   |            |
|                         |                                                                 |                   |                           |         |                |  |                   |            |
|                         |                                                                 |                   |                           |         |                |  |                   |            |
|                         | Path: p                                                         |                   |                           |         |                |  |                   | Palavras:0 |
|                         |                                                                 |                   |                           |         |                |  |                   |            |
|                         |                                                                 |                   |                           |         |                |  |                   |            |
|                         |                                                                 |                   |                           |         |                |  |                   |            |

Em seguida, digite o assunto e o que deseja comunicar aos membro. E então, envie o Email clicando no botão: **ENVIAR O EMAIL.** 

Obs: Verificar caixa de SPAM, algumas contas de emails enviam direto pra lá.